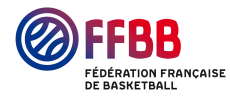

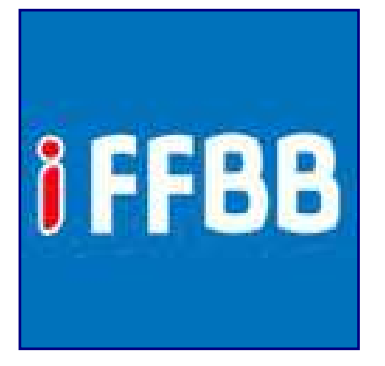

La plateforme d'échange d'expériences de la Fédération Française de BasketBall

# **Guide d'utilisation**

### iFFBB est fait pour vous !

Les services de partage de documents en ligne sont devenus des outils incontournables. Ils occupent une place de choix à l'heure de la mobilité et du boom des réseaux sociaux. La Fédération Française de BasketBall a donc conçu iFFBB, l'outil collaboratif de partage d'expériences à destination de l'ensemble des acteurs du basket en France.

# Consultez les concepts et projets proposés par les membres de la communauté, et partagez à votre tour votre expérience et vos compétences !

iFFBB est une plateforme en ligne dont le contenu se veut pédagogique : les contributions des utilisateurs doivent contenir toutes les informations pratiques nécessaires à la mise en œuvre du projet ou du concept proposé. Chaque utilisateur devra ainsi pouvoir reprendre pas à pas les différentes étapes de vos propositions pour pouvoir les transposer aisément dans son club, son comité départemental ou sa ligue régionale.

### Créez vos propres contenus !

Vous souhaitez organiser un tournoi de fin de saison ? Concevoir un plan de communication pour votre club ? Remplir un dossier de subventions ? Partagez vos compétences en informatique ou proposer une application de comptabilité pour les associations ?...

# iFFBB vous permet de partager votre expérience et vos compétences avec tous les acteurs de la "communauté basket" :

- Diffuser des présentations et diaporamas sur un sujet d'expertise ;
- Diffuser des contenus pédagogiques à destination des dirigeants et des bénévoles ;
- Publier un document de synthèse sur un produit ou un service transposable à d'autres structures...

iFFBB est un outil conçu pour faciliter l'échange d'expériences entre tous les acteurs de basket en France. Les documents en ligne sont proposés par les utilisateurs eux-mêmes ; Participez vous aussi à l'alimentation de cette banque de projets en partageant votre expérience !

NB : Si vous souhaitez télécharger les documents et imprimés officiels de la FFBB, rendezvous sur <u>www.ffbb.com</u>.

### Les principaux avantages :

- Gestion de vos publications depuis votre espace personnel ;
- Recherche de projets par mots clés ;
- Fonctionnement communautaire : commentez et notez les contributions en ligne ;
- Intégration avec Facebook et Twitter pour le partage automatique des documents.

### iFFBB supporte la plupart des documents numériques couramment utilisés :

- Traitement de texte : Office Word (.doc, .docx), TextDocument (.odt), Plain text (.txt), Rich Text Format (.rtf), etc. ;
- Diaporama : Office PowerPoint (.ppt, .pps, .pptx), Presentation Document (.odp, .sxi), etc.;
- Tableur : Office Excel (.xls, xlsx), Spreadsheet (.ods, .sxc), etc. ;
- Base de données : Access (.mdb et .mdbx), etc. ;
- PDF ;
- Vidéos : au format .flv jusqu'à 400Mo ;
- Logiciels : PC, Mac, Linux...;
- Applications mobiles : iPhone iOS, Android, Windows Mobile, Blackberry, etc.

# Inscrivez-vous ! Rendez-vous sur le site iFFBB à l'adresse suivante : www.iffbb.com. Ciquez sur l'onglet « S'inscrire » (en rouge, en haut à droite) :

### Remplissez le formulaire d'inscription et cliquez sur « Enregistrer ».

| Sinscription est entièrement gratuite. Veiullez rempir les champs sur de fille   Sienvenue sur la   ArtéGORIES   Gestion de structure   Jumes   Code postal   Jumes   Informatique   Communication   Pichters disponibit   PDF   Vitéo   Tableur   Logiciels     Sieir le mot ci-dessur   Vitéo   Tableur   Logiciels     Sieir le mot ci-dessur   Vitéo     Conditions d'utilisation     Lagiciels     Vitéo     Tableur     Logiciels     Sieir le mot ci-dessur     Vitéo     Sieir le mot ci-dessur     Vitéo     Tableur     Logiciels     Sieir le mot ci-dessur     Vitéo     Tableur     Logiciels     Sieir le mot ci-dessur     Conditions d'utilisation     Liste wattiblice d'utilisation     Liste is le software     Sieir le mot ci-dessur     Sieir le mot ci-dessur     Sieir le mot ci-dessur     Conditions d'utilisation     Liste wattiblice d'utilisation     Liste wattiblice d'utilisation     Liste wattiblice d'utilisation     Liste wattiblice d'utili                                                                                                    | Présentation de IFFBB |                          |                                                                                                    |                                                                                                    | )                                               |
|----------------------------------------------------------------------------------------------------|-----------------------|--------------------------|----------------------------------------------------------------------------------------------------|----------------------------------------------------------------------------------------------------|-------------------------------------------------|
| L'inscription est entièrement gratuite. Veuillez rempir les champs sol d'augne des reduit<br>Nom:<br>Nom:<br>Prénom:<br>Caté de naissance :<br>Jeunes<br>Informatique<br>Code postal :<br>N' de téléphone :<br>E-mail:<br>Rewsletter<br>Pichiers dispontion<br>Pichiers dispontion<br>Pichiers dispontion<br>PDF<br>Viliéo<br>Tableur<br>Logiciels<br>Logiciels<br>Logiciels                                                                                                    | S                     | inscrire                 |                                                                                                    |                                                                                                    |                                                 |
| Nom:   Prénom:   CATÉGORIES   Date de naissance:   Numéro national FFBB   Jeunes   Code postal:   N° de téléphone:   E-mail:   newsletter   Communication   N' de téléphone:   E-mail:   newsletter   Conditions d'utilisation   Fichiers disponible   Vitiéo   Tableur   Utiéo   Tableur   Logiciels   Nom:    Nom:    Nom:    Nom:    Nom:      Nom:        Logiciels   Nom:      Nom:     Por   Vitiéo   Tableur   Logiciels     Nom:     Preform:     Conditions d'utilisation     Inscription à la     Divers        Outide passe:   Conditions d'utilisation                                                                                            <                                                                                                    | L'ii                  | nscription est entièreme | nt gratuite. Veuillez remplir les champs surveus :                                                                                                    |                                                                                                    |                                                 |
| Sterioures   Code postal :   Jaunes   Jaunes   Informatique   Code postal :   N° de téléphone :   E-mail :   newsletter   Mot de passe :   Conditions d'utilisation   Divers      Fichiers disponible PDF Vidéo Tableur Logiciels Conditions d'utilisation Logiciels Fichiers disponible Porticiers Conditions d'utilisation Logiciels Fichiers disponible Porticiers Conditions d'utilisation Logiciels Conditions d'utilisation Enclared enclared enclared                                                                                                    | No                    | om :                     | Ce champs est requ                                                                                                    |                                                                                                    |                                                 |
| Artégories   Date de naissance :   Numéro national FFBB   Jeunes   Informatique   Code postal :   N° de téléphone :   E-mail :   newsletter   Mot de passe :   Conditions d'utilisation   Date de mise à jour des conditions d'utilisation : Juin 2012 / Date de oréation du site : Juin 2012 / Date de oréation du site : Juin 2012 / Date de site sonditions d'utilisation : Juin 2012 / Date de oréation du site : Juin 2012 / Date de oréation du site : Juin 2012 / Date de oréation du site : Juin 2012 / Date de oréation du site : Juin 2012 / Date de oréation du site : Juin 2012 / Date de oréation du site : Juin 2012 / Date de oréation du site : Juin 2012 / Date de oréation du site : Juin 2012 / Date de oréation du site : Juin 2012 / Date de oréatio                                                                                                    | Sienvenue sur la p    | énom :                   |                                                                                                    |                                                                                                    |                                                 |
| Gestion de structure   Jeunes   Jeunes   Informatique   Code postal ::   Informatique   Communication   Divers   Fichiers disponib   Vidéo   Vidéo   Vidéo   Jaccepte les conditions d'utilisation   Jaccepte les conditions d'utilisation   Logiciels                                                                                                    | ATÉGORIES Da          | ate de naissance : 🛛 🗌   |                                                                                                    |                                                                                                    |                                                 |
| Code postal:   N° de téléphone:   E-mail:   newsletter   Mot de passe:   Conditions d'utilisation   Divers   Mot de passe: Conditions d'utilisation Date de mise à jour des conditions d'utilisation : Juin 2012 / Date de oréation du site : Juin 2012 Divers Fichiers disponible Vitéo Tableur Logiciels Conditions d'utilisation Fichiers disponible Vitéo Tableur Logiciels Conditions d'utilisation Fichiers disponible Objet : Le site www.iffbb.com (ci-après dénommé le « site ») est une plateforme de partage d'expérience dématérialise à destination de l'ensemble des acteurs de la "communauté basket" Vitéo Tableur Logiciels Conditions d'utilisation Fichiers disponible Opf Vitéo Tableur Logiciels Conditions d'utilisation Conditions d'utilisation Condit                                                                                                    | Gestion de structure  | uméro national FFBB      |                                                                                                    |                                                                                                    | A vous de jouer ! Créez<br>vos propres contenus |
| Informatique     N* de téléphone :     E-mail :     newsletter     Mot de passe :     Conditions d'utilisation     Divers     Mot de passe :     Conditions d'utilisation     Date de mise à jour des conditions d'utilisation : Juin 2012 / Date de oréation du site : Juin 2012   Partagez votre expériences dématérialisé à destinant de l'ensemble des acteurs de parage d'expériences dématérialisé à destinant de l'ensemble des acteurs de parage d'expériences dématérialisé à destinant de l'ensemble des acteurs de parage d'expériences dématérialisé à destinant de l'ensemble des acteurs de parage d'expériences dématérialisé à destinant de l'ensemble des acteurs de parage d'expériences dématérialisé à destinant de l'ensemble des acteurs de parage d'expériences dématérialisé à destinant de l'ensemble des acteurs de parage d'expériences dématérialisé à destinant de l'ensemble des acteurs de parage d'expériences dématérialisé à destinant de l'ensemble des acteurs de parage d'expériences dématérialisé à destinant de l'ensemble des acteurs de la l'ensemble des acteurs de la l'ensemble des acteurs de la l'ensemble des acteurs de la l'ensemble des acteurs de la les produits d'utilisation                                                                                                    | Jeunes                | ode postal :             | * Ca champs ant sen                                                                                                    | in the second second second second second second second second second second second second second second second | et partagez-les sur iFFBB !                     |
| Communication     E-mail :     newsletter     Mot de passe :   Conditions d'utilisation     Divers     Mot de passe :   Conditions d'utilisation     Divers     Divers     Divers     Mot de passe :   Conditions d'utilisation     Divers      Divers     Divers        Divers              Pof   Vitiéo   Tableur   Logiciels <td>Informatique</td> <td>de téléphone :</td> <td>Ce diamps est requ</td> <td></td> <td>Inscrivez-yous sur iFFBB</td>                                                                                                    | Informatique          | de téléphone :           | Ce diamps est requ                                                                                                    |                                                                                                    | Inscrivez-yous sur iFFBB                        |
| Point     Point                                                                                                    | E-                    | mail:                    | *Ce champs est requis                                                                                                    | à la                                                                                                    | nivering, some om nitere                        |
| Divers       Mol de passe :         Conditions d'utilisation       Date de mise à jour des conditions d'utilisation : Juin 2012 / Date de création du site : Juin 2012         PDF       Utidéo         Tableur       J'accepte les conditions d'utilisation         Logiciels       trq1 xqww         Saisir le mot ci-dessus:       Correction         Correction       Corrections         Bissir le mot ci-dessus:       Correction         Correction       Corrections                                                                                                    | Communication         | nev                      | wsletter                                                                                                    | ALC: CONTRACT                                                                                                   | Téléchargez et propose:                         |
| Fichiers disponible       Date de mise à jour des conditions d'utilisation : Juin 2012 / Date de oréation du site : Juin 2012       Partagez votre expérience de site : Juin 2012 / Date de oréation du site : Juin 2012 / Date de oréation du site : Juin 2012       Partagez votre expérience de site : Juin 2012 / Date de oréation du site : Juin 2012 / Date de oréation du site : Juin 2012 / D | Divers                | or de passe :            | CHERT STATES                                                                                                    |                                                                                                    | contributions                                   |
| Fichiers disponible       site: Juin 2012         PDF       Objet:         Utiéo       Le site www.ifbb.com (oi-après dénommé le « site ») est une plateforme de parase despériences dématérialisée à destination de l'ensemble des acteurs de la communauté basket. Les présentes conditions d'utilisation ont pour objet de la communauté basket. Les présentes conditions d'utilisation         Tableur       Jaccepte les conditions d'utilisation         Logiciels       trql xqww         Saisir le mot ci-dessus:       CETERATION         Saisir le mot ci-dessus:       CETERATION         CETERATION       CETERATION                                                                                                    |                       | D                        | ate de mise à jour des conditions d'utilisation : Juin 2012 / Date de créatio                                                                                    | n du                                                                                                    | Partagez votre expérienc                        |
| PDF       Le site www.iffbb.com (ci-après dénormé le « site ») est une plateforme de partage d'expériences dématérialisée à destination de l'ensemble des acteurs de la communauté basket. Les présentes conditions d'utilisation ont pour objet de site         Trableur       J'accepte les conditions d'utilisation         Logiciels       trql xqww         Saisir le mot ci-dessus:       CETCHA "         Saisir le mot ci-dessus:       CETCHA "                                                                                                    | Fichiers disponible   | si                       | te : Juin 2012                                                                                                    |                                                                                                    | c la "communauté basket"                        |
| Tableur       J'accepte les conditions d'utilisation         Logiciels       Ital a communauté basket. Les présentes conditions d'utilisation         Saisir le mot ci-dessus:       CLETCHA "         Saisir le mot ci-dessus:       CLETCHA "         Saisir le mot ci-dessus:       CLETCHA "                                                                                                    | PDF<br>Vittoo         | L                        | cyer :<br>e site www.iffbb.com (ci-après dénommé le « site ») est une plateforme de<br>artage d'expériences dématérialisée à destination de l'ensemble des acteu | irs de                                                                                                    |                                                 |
| Logiciels                                                                                                    | Y VILEO               | la<br>T                  | i communauté basket. Les présentes conditions d'utilisation ont pour objet                                                                                       | de 🗾                                                                                                    |                                                 |
| Logiciels trq1 xqww<br>Saisir le mot ci-dessus: CAPTCHA"<br>Stage span.                                                                                                    | Y Tableur             | -                        | o accepte les conditions d'utilisation                                                                                                    |                                                                                                    |                                                 |
|                                                                                                    | Logiciels             |                          | trql xqww                                                                                                    |                                                                                                    | Retrouvez tous les produits<br>de la FFBB sur : |
|                                                                                                    | and the second second |                          | Saisir le mot ci-dessus :<br>CAPTCHA "<br>stop spam,<br>rad broke                                                                                                |                                                                                                    | <b>FFBB</b> STORE                               |

Vous allez recevoir un e-mail de confirmation. Cliquez sur le lien présent dans cet e-mail pour activer votre compte.

Vous pouvez désormais vous connecter à iFFBB depuis l'onglet « Mon compte ».

Vos identifiants sont constitués de l'adresse mail et du mot de passe renseignés par vos soins dans le formulaire d'inscription.

### « Mon compte » : votre espace personnel

Depuis votre espace personnel, vous avez notamment la possibilité de consulter les documents déjà téléchargés, de noter et de commenter les publications des autres utilisateurs, et de proposer au téléchargement vos propres contenus.

Une fois identifié, cliquez sur l'onglet « Mon compte » (en bleu, en haut à droite) :

| 8000                  | UN SITE DE LA FÉDÉRATION FRANÇAISE DE BASKETBALL | S'inscrire        | Mon compte           |
|-----------------------|--------------------------------------------------|-------------------|----------------------|
|                       |                                                  |                   |                      |
| Présentation de iFFBB | La plateforme d'échange d'expériences de la Fédé | eration Francaise | de BasketBall        |
|                       | Eu placionno a contingo a experiences de la real | ration mangaise   | ue BusketBuil        |
|                       |                                                  |                   | Property in the last |

Vous accédez à votre espace personnel comprenant 3 onglets :

Onglet « Mes derniers téléchargements » :

| Présentation de IFFBB  | La plateforme d'échange d                                 | 'expériences de                      | a la Féc           | lération Fran       | çaise de                   | BasketBall  |
|------------------------|-----------------------------------------------------------|--------------------------------------|--------------------|---------------------|----------------------------|-------------|
| Bienvenue sur la plate | eforme d'échange d'expériences                            | de la FFBB                           |                    | Rechercher          | ٩                          | ) @FFBE     |
| CATÉGORIES             |                                                           |                                      |                    |                     |                            |             |
| Gestion de structure   | Se Accuei e mon compre e Deconnecter                      |                                      |                    |                     |                            |             |
| ▶ Jeunes               | Bienvenue dans votre "Espa                                | ice personnel"                       | le .               |                     |                            |             |
| ▶ Informatique         | Mes derniers téléchargements Mes contrib                  | utions Mon compte                    |                    |                     |                            |             |
| Communication          | Projets téléchargés                                       | Date du dernier<br>téléchargement év | Votre<br>/aluation | Vos<br>commentaires | Signaler<br>un<br>problème | Action      |
| ▶ Divers               | Guide des archives                                        | 09/07/2012                           | 1.2                | n Ajouter           | Ajouter                    | Télécharger |
| Fichiers disponibles   | -<br>Tableau de statistiques                              | 12/07/2012                           | 1.02               | n Ajouter           | Ajouter                    | Télécharger |
| Vidéo 2<br>Vidéo 2     | Tutoriel de formation : saisie des licences sur<br>FBI V2 | 10/07/2012                           |                    | n Ajouter           | Ajouter                    | Télécharger |
| 💡 🧹 Tableur 🕴 1        |                                                           |                                      |                    |                     |                            |             |
| 🗧 🖌 Logiciels 1        |                                                           |                                      |                    |                     |                            |             |
| 5                      |                                                           |                                      |                    |                     |                            |             |
| 2 mm                   | -                                                         |                                      |                    |                     |                            |             |

Vous trouverez ici tous les documents que vous aurez téléchargés :

- Notez les projets que vous avez consultés depuis la colonne « Votre évaluation » ;
- Ajoutez des commentaires depuis la colonne « Vos commentaires » ;
- Contactez directement l'auteur du document depuis la colonne « Signaler un problème ».

| i FFBB                 | UN SITE DE LA FÉDÉRATION FRANÇAISE DE E                                            | BASKETBALL                                    | S'inscrire                 | Mon compte      |
|------------------------|------------------------------------------------------------------------------------|-----------------------------------------------|----------------------------|-----------------|
| Présentation de IFFBB  | La plateforme d'échange d'expé                                                     | ériences de la Fédé                           | ration Française (         | le BasketBall   |
| Bienvenue sur la plate | forme d'échange d'expériences de la                                                | FFBB                                          | echercher C                | S @ffb          |
| CATEGORIES             | Accueil ⇔ Mon compte ⇔ Deconnecter                                                 |                                               |                            |                 |
| Gestion de structure   | Bienvenue dans votre "Espace p                                                     | ersonnel"                                     |                            |                 |
| Jeunes                 | Mas develors tálásborgomente Mas septributions                                     | Man sameta                                    |                            |                 |
| Informatique           | mes denners telechargements mes commoditoris                                       | won compte                                    |                            |                 |
| Communication          | Ajouter un nouveau projet                                                          |                                               |                            |                 |
| Divers                 | Nom du projet                                                                      | Question posé par un<br>utilisateur           | Evaluation<br>moyenne Etat | Qt Action       |
| Fichiers disponibles   | Présentation du DVD "Basket Lycée"<br>Opérations Basket (école, collège, lycée)    |                                               | ★★★★☆ En ligne             | 6 Mise à jour   |
| Vidéo 2<br>VIDF 2      | Tableau de statistiques<br>Autres propositions                                     |                                               | ★★☆☆☆ En ligne             | 143 Mise à jour |
| 🖌 Tableur 1            | Présentation des garderies découverte<br>Babybasket/Minibasket                     |                                               | ★★★★☆ En ligne             | 18 Mise à jour  |
| V Logiciels 1          | Tutoriel de formation : saisie des licences sur FBI<br>V2<br>Outils administratifs |                                               | ★★★☆☆ En ligne             | 68 Mise à jour  |
|                        | Guide des archives<br>Outlis administratifs                                        | 100 B. 1. 1. 1. 1. 1. 1. 1. 1. 1. 1. 1. 1. 1. | ★★☆☆☆ En ligne             | 66 Mise à jour  |
|                        |                                                                                    | 1 1 1 1 1 1 1 1 1 1 1 1 1 1 1 1 1 1 1         |                            |                 |

Vous trouverez ici toutes les contributions que vous aurez postées sur iFFBB. Vous avez la possibilité de :

- Répondre aux questions des autres utilisateurs à propos de vos contributions depuis la colonne « Question posée par un utilisateur » ;

- Consulter la note moyenne attribuée à vos publications par les autres utilisateurs depuis la colonne « Evaluation moyenne » ;

- Consulter le nombre de fois où vos contributions ont été téléchargées depuis la colonne

« Qt (quantité) » ;

- Mettre à jour vos contributions depuis la colonne « Mise à jour ».

En cliquant sur « Ajouter un nouveau projet », vous avez la possibilité de publier une de vos contributions :

- Renseignez vos noms et prénoms ;

- Nommez votre contribution ;

- Choisissez une catégorie pour classer votre proposition ;

(NB : Les catégories disponibles à ce jour sont amenées à évoluer en fonction des contributions qui nous parviendront. Si votre contribution n'entre dans aucune catégorie, choisissez la catégorie « Autres propositions ».)

- Publiez un texte de description de votre publication dans le champ libre dédié ;

- Définissez le type de contenu numérique que vous souhaitez partager (traitement de texte, tableur, pdf, etc.) ;

- Définissez les systèmes d'exploitation compatibles s'il s'agit d'une application,
- Définissez la version de votre projet ;

- Définissez un ensemble de mot clés qui permettront de retrouver facilement votre proposition depuis la barre de recherche du site.

| Nouveau proje           | et                                                                      |
|-------------------------|-------------------------------------------------------------------------|
| Etape 1 : Description   | Etape 2 : Téléchargement Etape 3 : Capture d'écran Etape 4 : Validation |
| Proposer votre projet e | en remplissant le formulaire ci-dessous :                               |
| Auteur (pseudo) :       |                                                                         |
| Titre du projet :       |                                                                         |
| Catégorie :             | I> Outils administratifs ▼                                              |
| Description :           |                                                                         |
|                         |                                                                         |
|                         |                                                                         |
| Type de contenu :       | 📋 🔿 Applications smartphones                                            |
|                         | 💿 🔿 Base de données                                                     |
|                         | 🥫 🔿 Diaporama                                                           |
|                         | 🔞 💿 Logiciels                                                           |
|                         |                                                                         |
|                         | 🔚 🔿 Tableur                                                             |
|                         | 😇 🔿 Traitement de texte                                                 |
|                         | 🗑 🔿 Vidéo                                                               |
| Système recommandé      | :                                                                       |
| Version du projet* :    |                                                                         |
|                         |                                                                         |
| MOTS CIES :             |                                                                         |
|                         | Etape suivante                                                          |

- Une fois ces champs remplis, cliquez sur « étape suivante », vous accéderez alors à la page vous permettant de télécharger depuis votre ordinateur vers iFFBB les documents que vous souhaitez partager. Une contribution peut contenir jusqu'à trois documents, tous formats confondus (par exemple un document de tableur et un document de traitement de texte) ;

- Cliquez sur « étape suivante », vous aurez alors la possibilité de proposez les copies d'écrans donnant un aperçu de vos documents.

- Cliquez sur « étape suivante », vous accédez à une page de confirmation vous indiquant que votre proposition a bien été enregistrée. Celle-ci sera mise en ligne après validation par nos services.

| i FFBB                               | UN SITE DE LA FEDERATIO         | ON FRANÇAISE DE BA | SKETBALL          | S'inscrire       | Mon compte    |
|--------------------------------------|---------------------------------|--------------------|-------------------|------------------|---------------|
| Présentation de iFFBB                | La plateforme d                 | 'échange d'expéri  | iences de la Fédé | ration Française | de BasketBall |
| Bienvenue sur la plate<br>CATÉGORIES | eforme d'échange d'ex           | périences de la F  | FBB               | chercher (       | S @FFBI       |
| Gestion de structure                 | C Accueil ⇔ Mon compte ⇔ Deconr | ecter              |                   |                  |               |
|                                      | Bienvenue dans vo               | tre "Espace per    | rsonnel"          |                  |               |
| Jeunes                               | Mes derniers téléchargements    | Mes contributions  | Mon compte        |                  |               |
| Informatique                         | Nom :                           |                    |                   |                  |               |
| Communication                        | Prénom :                        | ]                  |                   |                  |               |
| Divers                               | Date de naissance :             | ]                  |                   |                  |               |
| Fichiers disponibles                 | Numéro national FFBB :          |                    |                   |                  |               |
| Vidéo 2                              | Code postal :                   |                    |                   |                  |               |
| PDF 2                                | E-mail :                        |                    |                   |                  |               |
| Tableur d                            | N° de téléphone :               | )                  |                   |                  |               |
| Y Tableur 1                          |                                 |                    |                   |                  |               |

Cet onglet regroupe toutes les informations relatives à votre compte iFFBB. Vous pourrez notamment y modifier votre mot de passe ou vous inscrire à la newsletter de la FFBB.

# Inscrivez-vous dès maintenant pour devenir membre de la communauté et pour profiter de l'ensemble des services offerts par iFFBB !